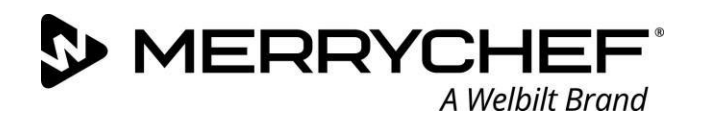

#### Welbilt UK Ltd

Ashbourne House The Guildway Old Portsmouth Road Guildford, GU3 1LR T +44 (0) 1483 464 900

# Technical Advisory Notice: 191101 The release and installation of V4 Firmware for the e1s

This notice is to confirm the release of the version 4.003 firmware on the Merrychef eikon e1s platform of high-speed oven. It will need to be upgraded as and when a service technician visits the store, the upgrade shouldn't take longer then 5min.

Please ensure the oven is fully updated before attempting:

- > Any repairs take place
- > The oven will not reboot from the main screen
- > Enter into preheating mode

The V4.003 firmware release contains several important enhancements to the e1s range, a quick summary can be found highlighted below.

This document describes the updates that have been made to the firmware to enhance the performance of the e1s

### Cooling fan start-up operation

When the oven is switched on, if the cavity is 70°C/125°F or below, the cooling fan will operate at 100% for ten seconds.

#### Cooling fan operation during a cook cycle

The cooling fan runs at 100% during a cook cycle to improve cooling capacity to the HV components

#### Overheat error conditions cooling fan operation

- > In the event the oven displays an overheat error; i.e.
  - E103 Ambient overheat
  - E104 Magnetron overheat
  - E115 Ambient overheat during magnetron operation

The cooling fan will now operate at 100% whilst the oven is operating in an error state.

#### Cooling fan operation when the oven is powered off with hot cavity

When the oven is switched off at the on/off switch and the cavity is 70°C/125°F or above, the cooling fan will operate at 100% until the oven has cooled to below 70°C/125°F.

#### QTS

The touchscreen has an advanced sensing profile of touch which over time can influence the sensing profile of touch and prevent the unit from preheating, this has been rectified with the firmware updates.

#### The firmware package will consist of 4 files for each oven,

- ➢ QTS file,
- ➢ SRB file,
- ICON v9 (new pictures and content) file,
- An auto-update file to allow these files to automatically update. Should auto-updating not work, please try an alternative USB drive and then contact you regional Welbilt technical representative.

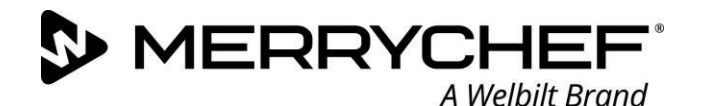

#### How to download and install V4. 003 firmware for the e1s:

For manual update follow all instructions in the Operational Manual updates section (page 40)

- Ensure you have a USB key that is newly formatted, any size from 1GB to 128G Please note this is for version 4. 003 firmware upgrades.
  - To format a key, insert into any windows computer, select the USB flash drive right click and select format, select file Format FAT 32 or FAT (default). (see example 1)

Please note: When formatting the USB drive this will erase all content already on the USB drive.

#### Example 1.

| Organize - AutoPlay Elect Properties                                                                                                    | System properties >> BC • Fill                                                                                                    | Format Removable Disk (E)                                                                                                   |
|----------------------------------------------------------------------------------------------------|----------------------------------------------------------------------------------------------------|----------------------------------------------------------------------------------------------------|
| Auderwy Gene Properties     Favorites     Favorites     Desktop     Desktop     Recent Places     Recent Places     Devices with Rem     Devices with Rem     Devices with Rem     Proper Diak     Munic     Recent Places     Reserver Places     Reserver Places         | 30         TST (6)           1136 GB rec of 136 GB         TSG (Brec of 126 GB           00 vabile Storage (3)         CD Date (b) PRECOMPACT           0 CP Date (b) PRECOMPACT         COPS | Capacity:<br>1.92.08<br>Die Sastem<br>(FAT (Perfund)) -<br>Allocation unit son<br>Jatäbeligtes -<br>Siestere gewas defaults |
| Videos 10.8 GB free of 10.8 GB free of 10.8 GB free of 10.8 GB free of 10.8 GB free of 10.8 GB free of 10.9 GB free of 10.9 GB | 15.0 GB Open in new window<br>Turn on RitLocker<br>Open AutoPhay<br>Share with<br>Share with                                                                                                  | Volume lybed Format spotson Detect an 455 COS strange dak                                                                   |
| Removable Disk Space free: 10.8 GB                                                                                                    | Format<br>Eject<br>Cut<br>Copy<br>Crede shortout<br>Rename<br>Properties                                                                                                    | Com                                                                                                    |

#### http://www.merrychef.com/Resources

Select Software/firmware in category and press GO, you will see the different oven firmware packages and Menu-connect software. Download the relevant firmware package and extract the files to the root directory of your USB drive. The files should not be placed in a folder on the USB drive as the oven will not read them.

# Copy the files as shown below. The example below is the firmware for the e2s, the same principle applies

| QTS-e2s-V004.000.004              |                    |                            |            |        |       |                                 |  |
|-----------------------------------|--------------------|----------------------------|------------|--------|-------|---------------------------------|--|
| HOTSIDE FOLDER > Merrychef > Firm | nware > QTS Firmwa | are > QTS-e2s-V004.000.004 |            |        |       | ✓ じ Search QTS-e2s-V004.000.004 |  |
| Name                              | Туре               | Compressed size            | Password p | Size   | Ratio | Date modified                   |  |
| 004.000.000_e2s_SRB_APP.BIN       | BIN File           | 30 KB                      | No         | 96 KB  | 70%   | 24/05/2018 08:35                |  |
| autoupd.ate                       | ATE File           | 1 KB                       | No         | 1 KB   | 0%    | 14/02/2019 13:29                |  |
| QTS-e2s-V004.000.004.bin          | BIN File           | 143 KB                     | No         | 512 KB | 73%   | 14/08/2019 12:42                |  |
| V9-APP-e2s.cbr                    | CBR File           | 63 KB                      | No         | 434 KB | 86%   | 18/09/2019 08:09                |  |

## Paste the copied files to the USB drive on your PC as shown below

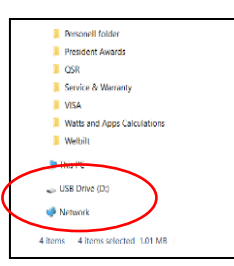

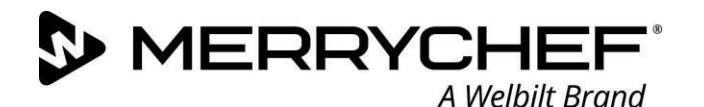

Please follow the instructions bellow step by step. Do not attempt to switch the oven off or remove the USB stick until the oven starts the pre heat cycle.

1. With the oven in the "OFF" position

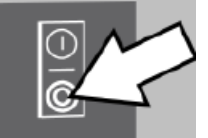

2. Place the USB drive in to the USB slot

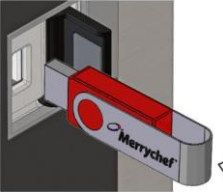

3. Switch the oven to "ON"

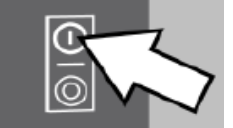

# Important information to be noted

- > The oven will not be ready for use while updating
- > Updating process will take approximately 5min
- > Please follow the onscreen process and do not remove or power cycle the unit

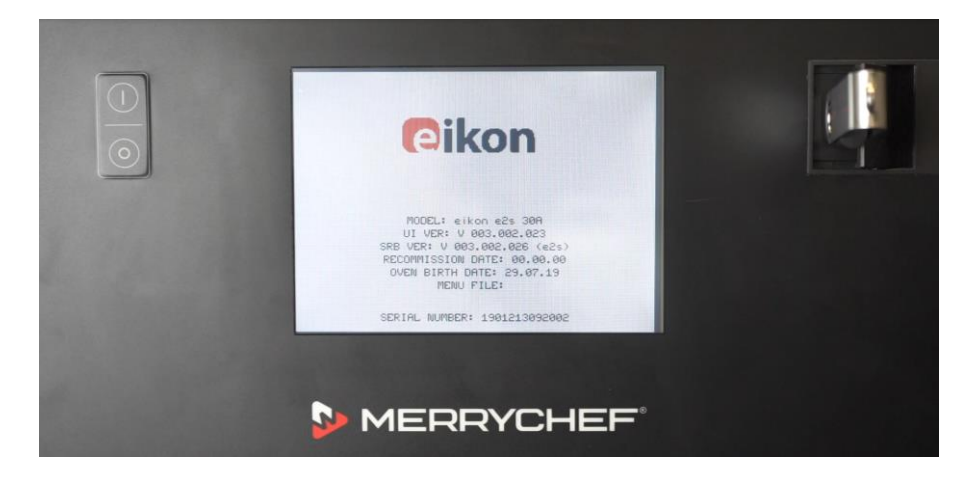

## **QTS Firmware DO NOT SWITCH OFF or UNPLUG**

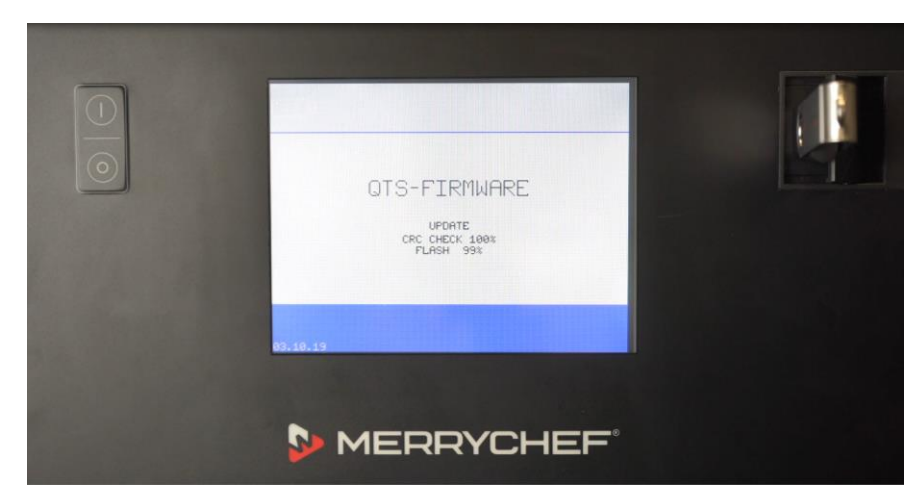

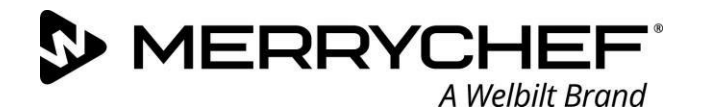

# Menu Update DO NOT SWITCH OFF or UNPLUG

| MENU TO USB<br>UPDATE<br>LOND RECIPES OR |  |
|------------------------------------------|--|
|                                          |  |

Unit will cycle DO NOT SWITCH OFF or UNPLUG

| Ваврок 93.9.4<br>Стоок РМ Гастиано<br>Солоточнос |  |
|--------------------------------------------------|--|
| MERRYCHEF"                                       |  |

Updating Apps DO NOT SWITCH OFF or UNPLUG

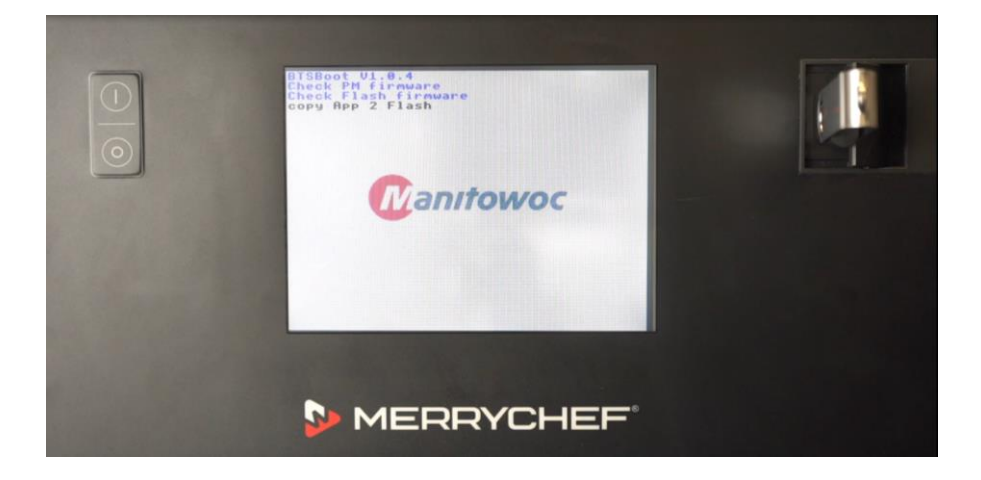

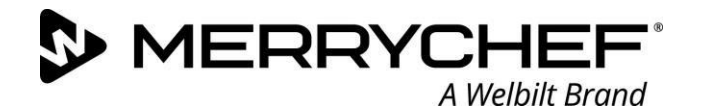

# App Icons updating DO NOT SWITCH OFF or UNPLUG

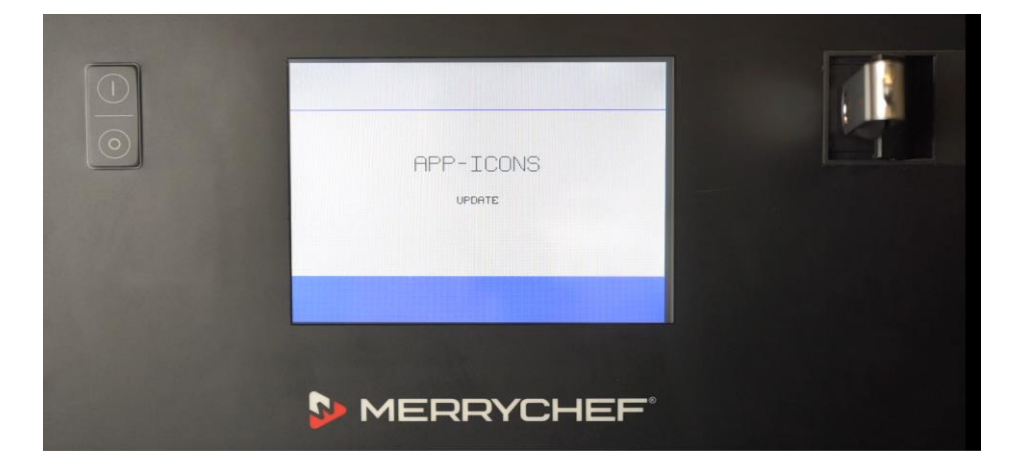

Unit Reboots to the main screen DO NOT SWITCH OFF or UNPLUG

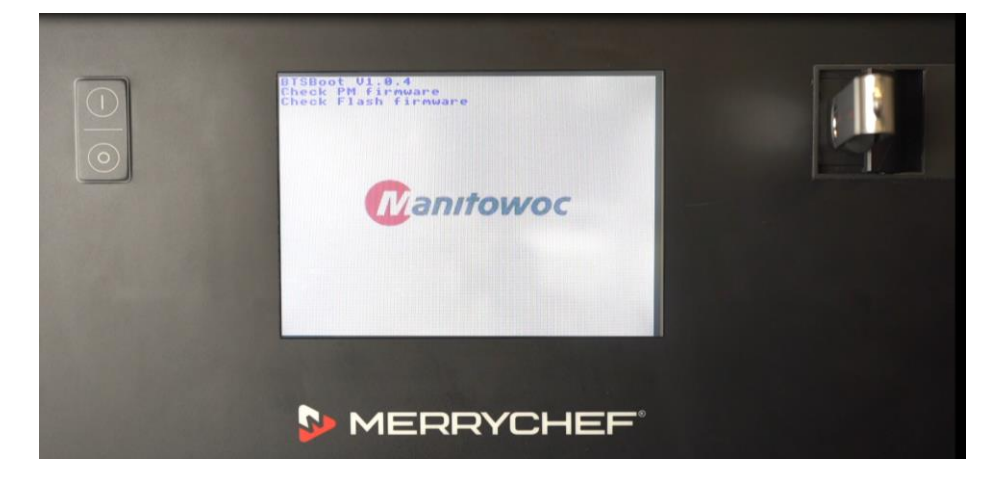

Tap to Hold for main menu and document the Model, Serial number and the Firmware

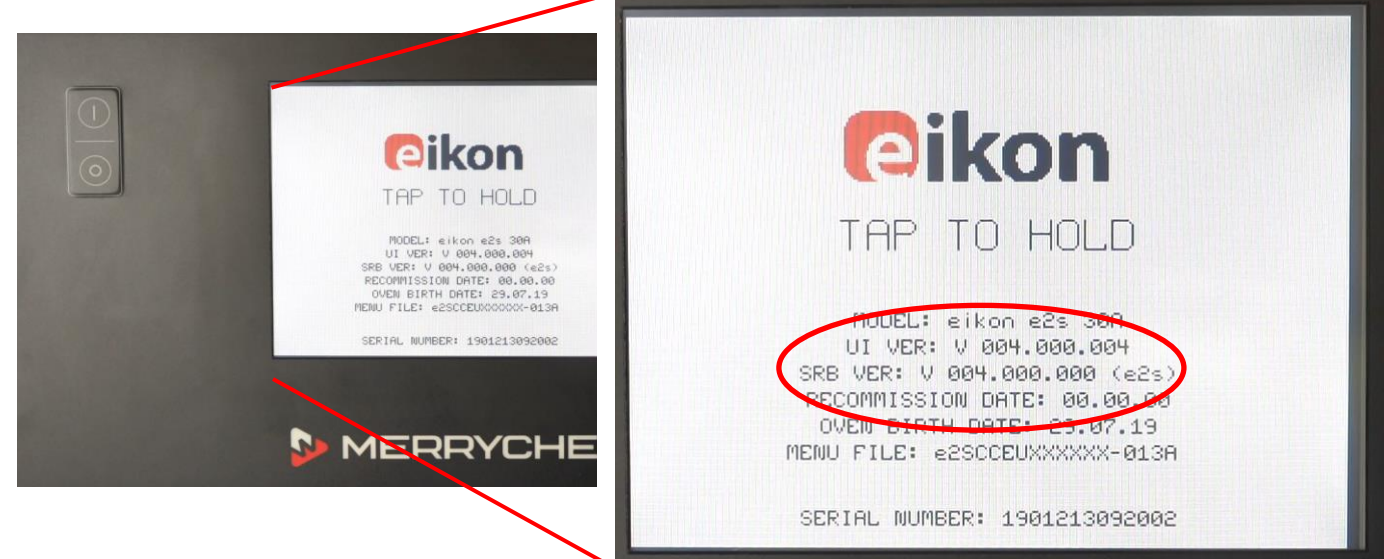

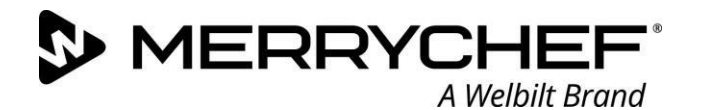

Safely remove the USB stick once the oven starts the preheating sequence

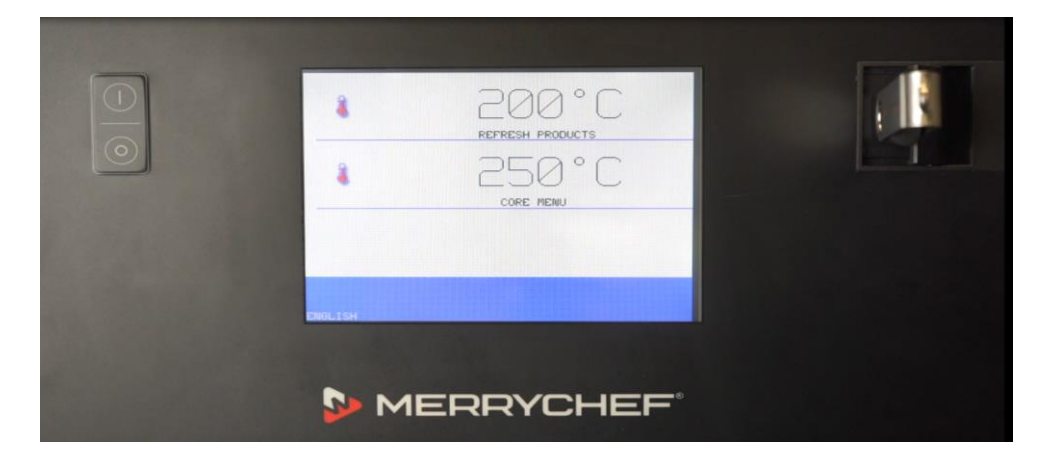

#### **IMPORTANT:**

- > Please ensure that all the infomation has been documented
- > Please ensure the time and date are set correctly in the managers menu
- > Please also ensure the recommisioning test is completed successfully should the update be completed by a service agent.